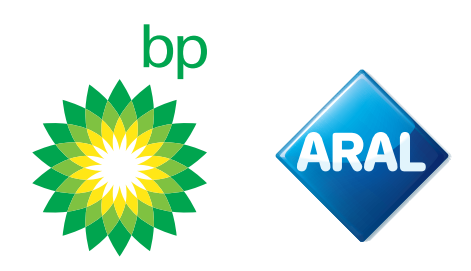

Instrukcje bp / Aral 2024

## Jak wygenerować internetowy kod uwierzytelniający (WAC)

(dla kart paliwowych bp/Aral i kart bp/Aral do płatności Toll Collect)

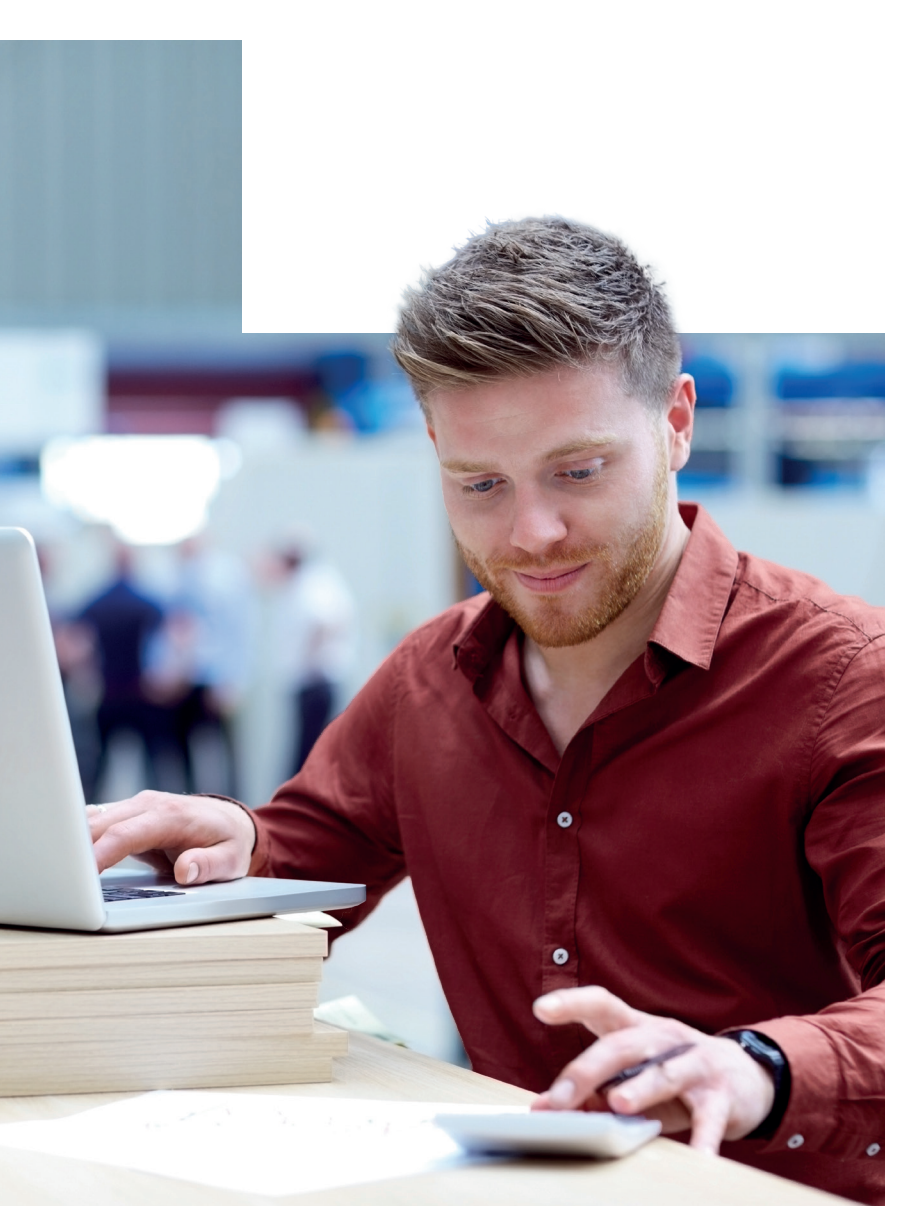

**bp Fleet Solutions** 

## bp PLUS/OLS

W tym objaśnieniu zakładamy, że masz już konto klienta bp. Jeśli nie masz jeszcze konta, skontaktuj się z zespołem obsługi klienta bp.

**Wskazówka:** Jeśli jesteś klientem Toll Collect post-pay, musisz wygenerować internetowy kod uwierzytelniający (WAC) dla **swojej karty bp do płatności Toll Collect**. Następnie należy wprowadzić numer karty paliwowej bp do płatności Toll Collect, WAC i datę ważności, aby zakończyć zmianę metody płatności na bp w portalu Toll Collect.

Jeśli chcesz wykupić poszczególne trasy (przedpłata) na portalu Toll Collect, możesz wygenerować kod uwierzytelniający (WAC) dla **swojej karty bp do płatności Toll Collect lub dla dowolnej karty paliwowej bp**. Następnie należy wprowadzić numer karty paliwowej bp Toll Collect lub dowolnej karty paliwowej, WAC i datę ważności, aby dokończyć wykup indywidualnej trasy w portalu Toll Collect.

Postępuj zgodnie z poniższymi instrukcjami, aby utworzyć internetowy kod uwierzytelniający. W instrukcjach będziemy mówić o "WAC" lub "kodzie WAC"

1. Przejdź do <u>https://www.bpplus.com/</u>. Otworzy się następujący ekran, na którym możesz wybrać swój kraj i kliknąć "login"

|                          |                       |             |       | 🖨 bp Global          | Worldwide |
|--------------------------|-----------------------|-------------|-------|----------------------|-----------|
| Fleet Solutions          | and Fuel Cards        | s – Europe  |       |                      |           |
| Select your country or a | ccess BP Online Servi | ces:        | Login |                      |           |
| Austria                  | 2                     | Latvia      | >     | Russia               | >         |
| Belgium                  | >                     | Lithuania   | >     | Serbia               | >         |
| Bulgaria                 | >                     | Luxembourg  | 7     | Slovakia             | >         |
| Czech Republic           | >                     | Netherlands | >     | Spain                | >         |
| Estonia                  | >                     | Poland      | >     | Switzerland (French) | >         |
| Germany                  | 2                     | Portugal    | >     | Switzerland (German) | 2         |
| Hungary                  | >                     | Romania     | >     | Turkey               | х         |
|                          |                       |             |       | United Kingdom       | >         |

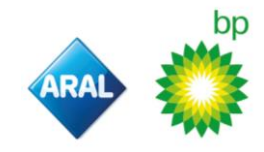

2. Po wybraniu opcji "login" otworzy się następujący ekran. Wprowadź swoje dane uwierzytelniające i wybierz "login"

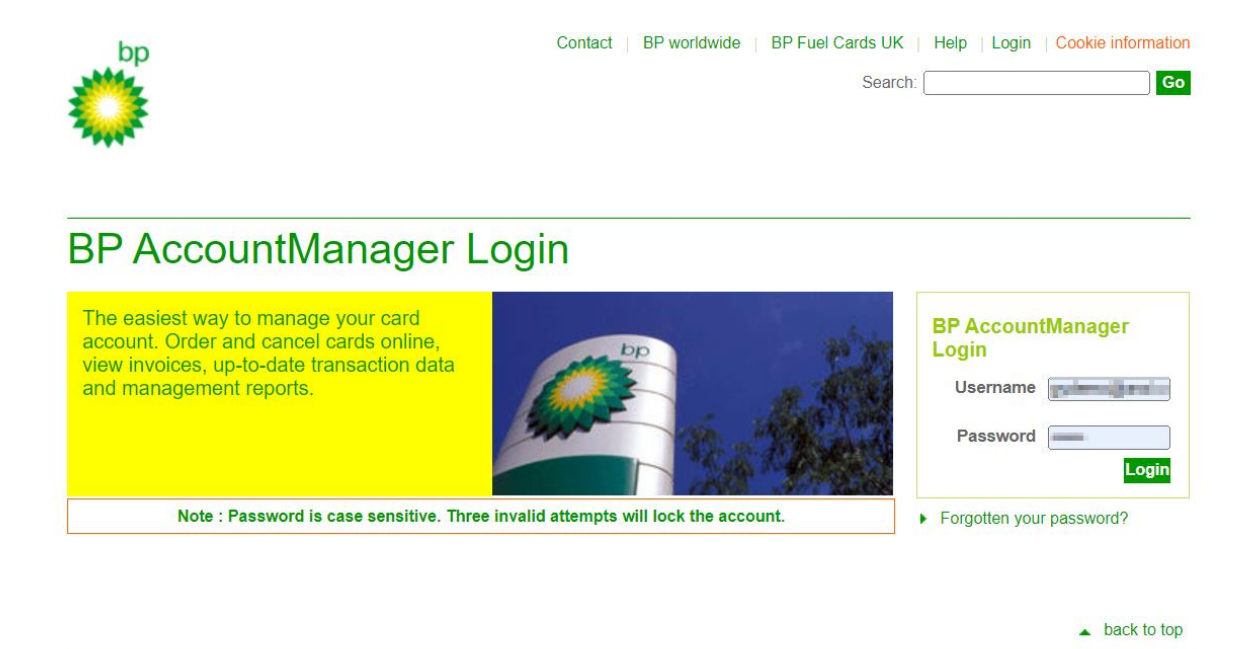

© 1999-2024 BP p.l.c. | Legal Notice | Privacy Statement

3. Przejdź do "zarządzaj kartami" i wybierz "zarządzanie WAC w menu lub ikonę, jak pokazano poniżej

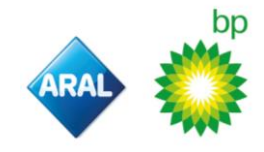

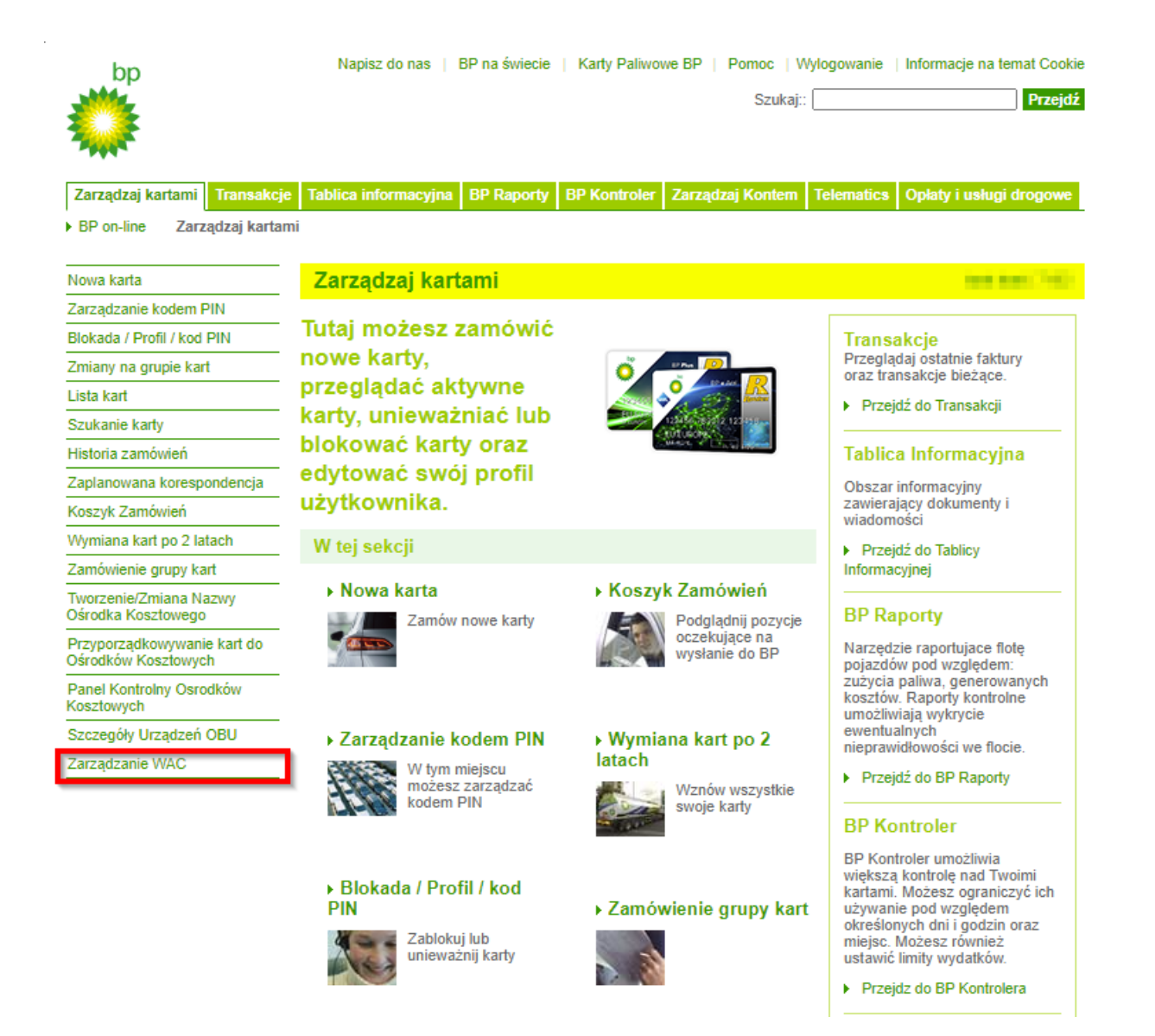

- 4. Otworzy się nowa strona "zarządzanie WAC".
  - a. Wybierz kartę paliwową lub kartę do płatności Toll Collect z listy kart, dla których wymagany jest WAC. Uwaga: jeśli podczas zamawiania karty utworzono już 6cyfrowy numer WAC, można pominąć ten krok
  - Aby ustawić WAC, wprowadź 6-cyfrowy kod w polu "Authentication Code" (kod uwierzytelniania) i wprowadź ponownie ten sam kod w polu "Confirm Code" (potwierdź kod) dla karty płatniczej Toll Collect lub karty paliwowej. Twoja karta bp powiązana z płatnościami Toll Collect będzie miała "Y" w kolumnie "Toll Collect".

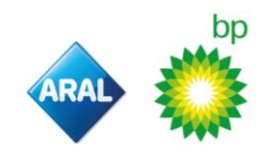

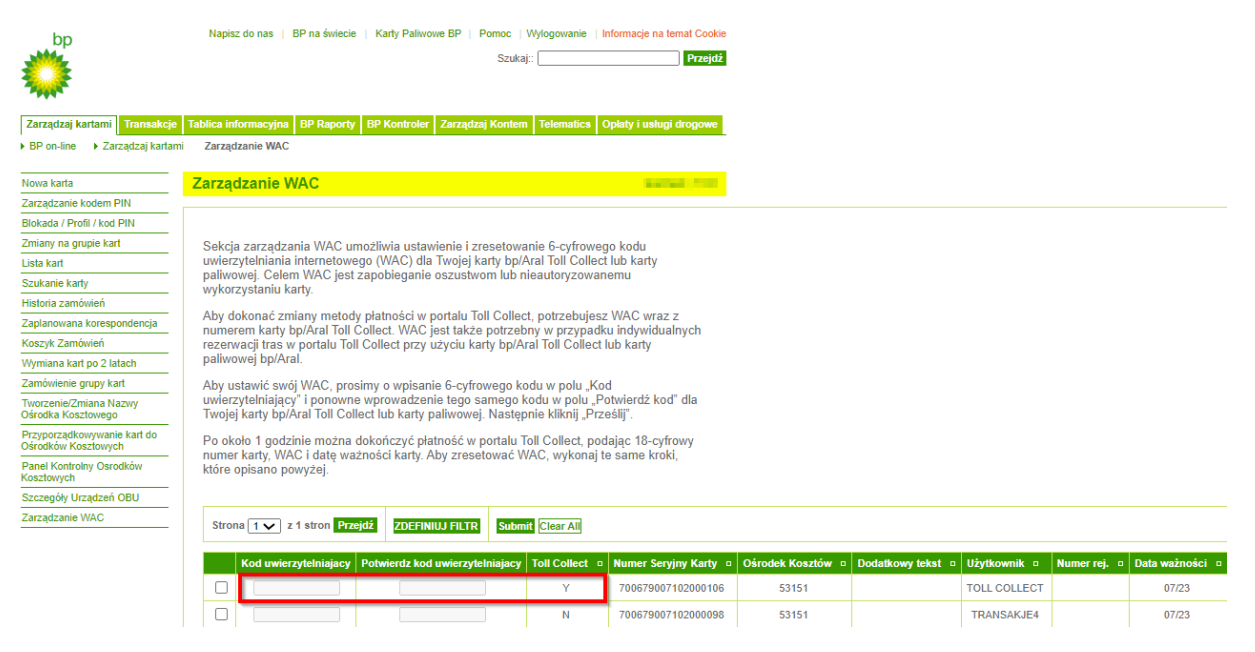

- 5. Następnie kliknij przycisk **"Submit" (prześlij)**. Po upływie około 1 godziny można dokonać płatności w portalu Toll Collect przy użyciu numeru WAC i danych karty płatniczej Toll Collect.
- 6. Aby zresetować WAC, wykonaj te same kroki, co powyżej.
- Należy zanotować 18-cyfrowy numer karty bp do płatności Toll Collect, kod WAC i datę ważności, które będą potrzebne do zakończenia zmiany płatności na bp w portalu Toll Collect.

Jak mogę rozpoznać, która karta to moja karta do płatności Toll Collect na liście wszystkich moich kart w sekcji zarządzania WAC?

Twoja karta bp do płatności Toll Collect będzie miała "Y" w kolumnie "Toll Collect", podczas gdy karta paliwowa bp pokaże "N" w tej kolumnie. Dodatkowo, w kolumnie "Użytkownik" powinno pojawić się pojęcie "Toll Collect", chyba że zostało to zastąpione nazwą niestandardową.

Na naszej stronie internetowej można znaleźć więcej informacji na temat naszej oferty oraz szczegółowe instrukcje obejmujące wszystkie tematy związane z rejestracją i płatnością Toll Collect:

Niemcy

•

- www.aral.de/tollcollect
- Polska
  <u>www.bp.pl/tollcollect</u>
- Holandia <u>www.bp.nl/tollcollect</u>
- Austria <u>www.bp.at/tollcollect</u>
- Wielka Brytania <u>www.bp.com/uk/tollcollect</u>
  - Hiszpania www.bp.com.es/tollcollect
- Portugalia <u>www.bp.pt/tollcollect</u>
- Wszystkie inne kraje <u>www.bp.com/eu/tollcollect</u>

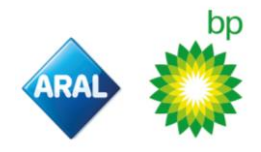